# Памятка участнику ISIJ туров по информатике

Участники ISIJ для участия в онлайн турах ниспользуют

платформу Яндекс.Контест по адресу https://contest.yandex.ru/

Для входа в систему необходимо перейти по веб-ссылке контеста,

**Внимание:** для каждого контеста по расписанию ISIJ имеется **своя ссылка**, причем отдельно для группы А и группы Б. Перейдите по указанной для тура ссылке. В группу по логину и паролю сможет войти только участник этой группы В результате перехода по ссылке тура появляется окно авторизации:

| _ |                              |
|---|------------------------------|
|   | Логин                        |
|   | Пароль                       |
| 0 | Чужой компьютер Войти        |
|   | B f ¥                        |
|   | Вспомнить пароль Регистрация |

Все зарегистрированные участники ISIJ уже являются пользователем Яндекс.Контест, то есть должны воспользоваться своим логином и паролем для входа в контест. Например:

| a                        |            |
|--------------------------|------------|
| elena.iva2001            | ×          |
| •••••                    | ×          |
| Чужой компьютер<br>В f У | Войти      |
| Вспомнить пароль         | егистрация |

Если у вас трудности с входом в контест - обратитесь к тренеру своей команды, возможно понадобится корректировка логина и пароля.

Тренер команды также получает доступ к общему пробному туру и ко всем турам ISIJ сезона, но в группе С (специалист), со всем задачами групп А и Б.

Внимание: группа А - продвинутый уровень, Б - базовый уровень. Смена группы во время проведения сессии ISIJ запрещена. Выбор тура фиксируется при заявке тренера и подтверждается на первом квалификационном туре ISIJ в первый день программы. По особому обращению участника к тренеру после первого тура ISIJ возможна перерегистрация участника в группе. Участники с 16 лет на год проведения ISIJ участвуют только в группе А. Участники 15 лет и младше, которые были заявлены для участия в сезоне ISIJ в группе Б, могут по своему желанию перейти в группу А по итогам квалификационного тура только по заявке от тренера команды в Научный комитет ISIJ и по итогам более 50% баллов за тур.

После успешной регистрации и входа в систему Вы получаете возможность участвовать в турах ISIJ, проводимых на платформе Яндекс.Контест. Логин и пароль пробноготура является личных входом на все туры ISIJ для года участия

Для первичного знакомства с платформой необходимо пройти пробный тур, освоить интерфейс с системой, понять как отправлять решение на проверку, как задавать вопросы на туре, как отслеживать объявления жюри

2

Ссылка на пробное соревнование ISIJ общая для всех участников

https://official.contest.yandex.ru/contest/26370/enter/

Будьте внимательны, убедитесь в правильности ввода адреса тура, своего логина и пароля.

После перехода по ссылке будет открыта страница соревнования Если вы не авторизованы на платформе **Яндекс.Контест**, то будет выведено приглашение к авторизации:

Если после авторизации вы увидите сообщение об отсутствии прав для просмотра соревнования, скорее всего вами была допущена ошибка при вводе адреса соревнования. Повторите попытку, или обратитесь к тренереу

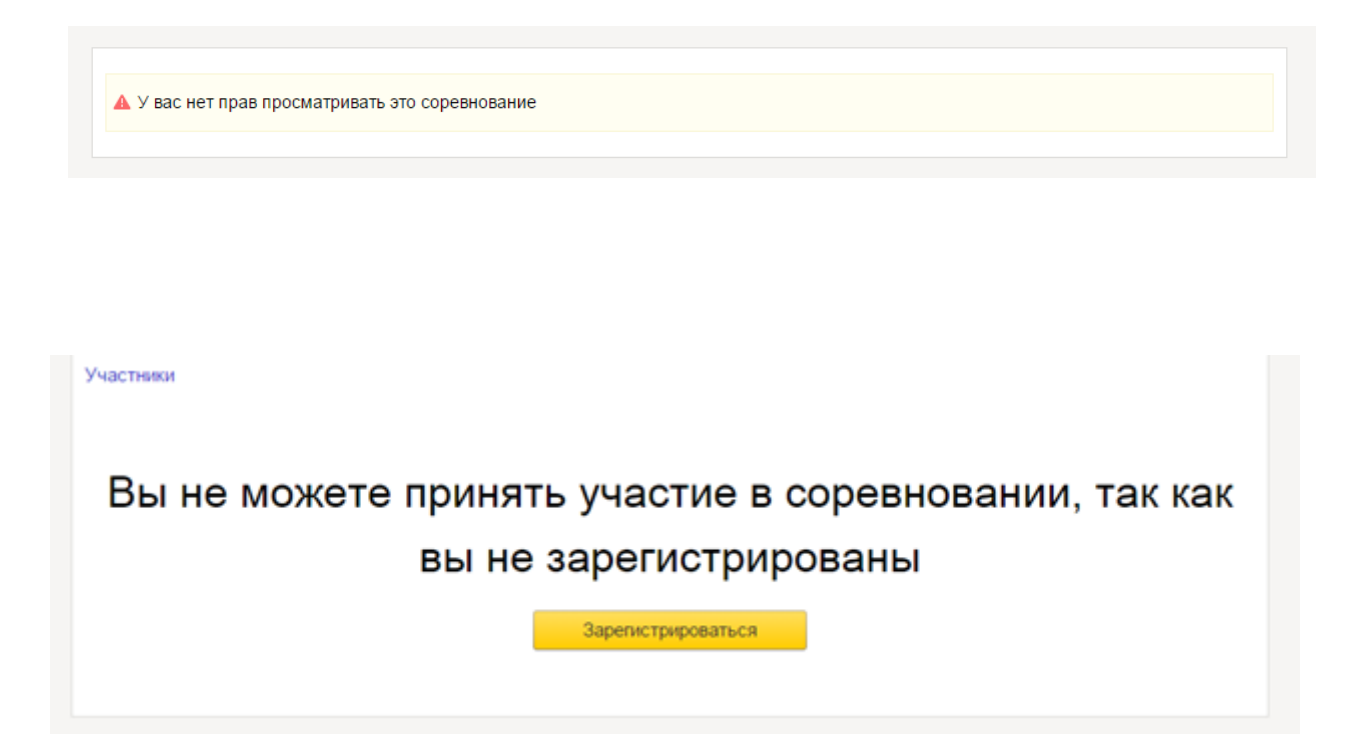

Если соревнование еще не началось, то вы увидите обратный отсчет до начала соревнования.

Участники

## Соревнование еще не началось До старта осталось 04:51:11

Обратный отсчет означает что вы верно авторизовались и после старта соревнования вам будут доступны условия и интерфейс участия в соревновании. Удачи!

#### Тестирующая система во время соревнований

После начала соревнования вы в любой момент сможете узнать статус соревнования, нажав на его название.

| Sample Contest                     | <ul> <li>23 сен 2017, 20:35:53</li> <li>старт: 1 фев 2012, 15:56:15</li> <li< li=""> </li<></ul> | Объявления жюри |
|------------------------------------|--------------------------------------------------------------------------------------------------|-----------------|
| Задачи Посылки Сообщения Участники |                                                                                                  |                 |
| Вы участвуете                      | в соревновании                                                                                   |                 |

На всех страницах соревнования вы увидите ключевые элементы управления соревнованием

| Пробный тур 1 регионального этапа  | старт:<br>до финиша: | 16 янв 2015, 00:00:00<br>9д. 4ч.<br>2 | Объявления жори<br>Скачать условия | 3 |
|------------------------------------|----------------------|---------------------------------------|------------------------------------|---|
| Задачи Посылки Сообщения Участники |                      |                                       |                                    | _ |
| Вы участвуете                      | в сорев              | новании                               |                                    |   |
|                                    |                      |                                       |                                    |   |

1. Название соревнования.

2. Оставшееся до конца соревнования время

3. Кнопка для просмотра оповещений жюри (становится доступной, если членами жюри было отправлено общее уведомление)

4. Ссылка для скачивания условий соревнования

5. Страница задач

6. Список всех отправленных на проверку решений по всем задачам

Страница для отправки вопросов в жюри и получения ответов на них

#### Страница задач

После нажатия на ссылку «Задачи» будет открыта страница первой из представленных в соревновании задач.

| Sample Conte                                      | est                                                 | О 23 сен 2013<br>старт: 1 фев 2012<br> | 7, 20:41:30 Объявления жори<br>, 15:56:15                         |
|---------------------------------------------------|-----------------------------------------------------|----------------------------------------|-------------------------------------------------------------------|
| Задачи Посылки Сообщен                            | ия Участники                                        |                                        |                                                                   |
| Δ+R 1                                             |                                                     |                                        | A A+B 1                                                           |
|                                                   |                                                     |                                        | 0.0.0                                                             |
|                                                   |                                                     |                                        | B. A+B 2                                                          |
|                                                   |                                                     |                                        | B. A+B 2<br>C. A+B 3                                              |
| Ограничение времени                               | 2 секунды<br>64Мb                                   |                                        | В. А+В 2<br>С. А+В 3<br>D. Тестовая задача                        |
| Ограничение времени<br>Ограничение памяти<br>Ввод | 2 секунды<br>64Мb<br>стандартный ввод или input.txt |                                        | В. А+В 2<br>С. А+В 3<br>D. Тестовая задача<br>Е. Текстовая задача |

Справа находятся ссылки для перехода между задачами. В любой момент соревнования вы можете перейти к любой из предложенных задач.

Ниже условия задачи располагается форма для отправки решения задачи

| По запросу сообщается результат окончательной проверки на каждом тесте. |
|-------------------------------------------------------------------------|
| Язык x64 OpenJDK Java 7 ~                                               |
| Отправить файл Набрать здесь                                            |
| Выбрать Файл не выбран                                                  |
| Отправить                                                               |
| Посылок нет                                                             |

Чтобы отправить задачу на проверку

1. Выберите использованный язык программирования из предложенных

2. Нажмите на кнопку «Выбрать» и выберите на вашем компьютере файл с исходным кодом решения задачи. Не отправляйте уже скомпилированные решения или результаты.

3. Убедитесь в правильности выбранного языка программирования и файла

4. Нажмите кнопку «Отправить»

| Sample Contest                                      | ⊘<br>старт:<br>финиш:<br>до финиша:    | 5 янв 2016, 14:51:54<br>5 янв 2016, 14:51:33<br>5 янв 2016, 19:51:33<br>04:59:08 | Объявл    | ения жюри       | Ŧ    |
|-----------------------------------------------------|----------------------------------------|----------------------------------------------------------------------------------|-----------|-----------------|------|
| Положение участников Задачи Посылки Сообщения       | Условие задачи и<br>отправки решений н | форма<br>на проверку                                                             |           |                 |      |
| Скачать условие задачи                              |                                        |                                                                                  | A. Hanoi  | Tower           |      |
|                                                     |                                        | Список задач                                                                     | B. Island | I               |      |
| <ul> <li>Ваше решение успешно отправлено</li> </ul> |                                        |                                                                                  | C. Sequ   | ence            |      |
|                                                     |                                        |                                                                                  | D. Selec  | tion            |      |
| Тип посылки в открытую вслепую Язык Delphi          | ~                                      |                                                                                  | E. Multip | lication Puzzle | 8    |
| Отправить файл Набрать здесь                        |                                        |                                                                                  | F. GCDs   | 5               |      |
| Выблать Файл не выблан                              |                                        |                                                                                  | G. Funct  | tion            |      |
| Decipate want the belopan                           |                                        |                                                                                  | H. Milest | lones           |      |
| Отправить 🔳 осталось 99 попыток                     |                                        |                                                                                  | I. Dunno  |                 |      |
|                                                     |                                        |                                                                                  | J. Comp   | uter Network    |      |
| Результаты проверки решений                         |                                        |                                                                                  | K. Triang | gles            |      |
| Время посылки ID Задача Компилятор                  | Вердикт Тип посылки                    | Время Память                                                                     | Тест      | Баллы           |      |
| 5 янв 2016, 14:51:47 1400819 A Delphi               | CE -                                   | 0ms 0B                                                                           |           | - 0             | тчет |

После отправки решения оно добавится в список посылок по текущей задаче, который располагается ниже формы для отправки решения задачи.

| Язык GNU c++0  | x x32 🗸   |        |               |         |             |       |        |      |       |       |
|----------------|-----------|--------|---------------|---------|-------------|-------|--------|------|-------|-------|
| Отправить файл | Набрать з | десь   |               |         |             |       |        |      |       |       |
| Выбрать Файл н | не выбран |        |               |         |             |       |        |      |       |       |
| Отправить      |           |        |               |         |             |       |        |      |       |       |
| Время посылки  | ID        | Задача | Компилятор    | Вердикт | Тип посылки | Время | Память | Тест | Баллы |       |
| 19:34          | 538841    | W      | GNU c++0x x32 | ОК      | -           | -     | -      | -    | 100   | отчет |
|                |           |        |               |         |             |       |        |      |       |       |

Кроме краткой информации о отправленном решении вы можете посмотреть подробный отчет о тестировании, нажав на ссылку «отчет» справа в строчке посылки.

В зависимости от настроек соревнования вы можете увидеть вердикт тестирования сразу, после окончания соревнования или по запросу.

Чтобы запросить результаты тестирования вашего решения, если в соревновании поддерживаются такие запросы, откройте отчет о посылке и нажмите на кнопку «Запросить»

| Вы можете запросить полный отчет. Осталось 10 запросов. |  |
|---------------------------------------------------------|--|
| Запросить                                               |  |

#### Страница посылок

На странице посылок располагается полный список всех ваших посылок по всем задачам, а также форма для отправки решения задачи, аналогичная форме со страницы задачи, но с дополнительным полем выбора задачи.

| Sample                                          | Cont                               | est         |                             |      | ⊙<br>старт: | 23 сен 2017,<br>1 фев 2012,<br> | 21:00:52<br>15:56:15 | Объявл | пения жюри   |       |
|-------------------------------------------------|------------------------------------|-------------|-----------------------------|------|-------------|---------------------------------|----------------------|--------|--------------|-------|
| Задачи Посыли                                   | <br>КИ Сообще                      | ния Участ   | ники                        |      |             |                                 |                      |        |              |       |
| Задача А. Ан                                    | B1 🗸                               |             |                             |      |             |                                 |                      |        |              |       |
| Язык Free Basi<br>Набрать здесь<br>Выбрать Файл | с 1.04<br>Отправить ф<br>не выбран | ∽           |                             |      |             |                                 |                      |        |              |       |
| Отправить                                       | осталось                           | 100 попыто  | ĸ                           |      |             | _                               | _                    | _      |              |       |
| Время посылки                                   | ID<br>538841                       | Задача<br>W | Компилятор<br>GNU c++0x x32 | ОК   | Тип посылки | Время                           | Память               | Тест   | Баллы<br>100 | отчет |
|                                                 |                                    |             | 0                           | - Ch |             |                                 |                      |        |              |       |

#### Страница сообщений

Чтобы задать вопрос по условию или общий вопрос по соревнованию вы можете использовать страницу сообщений.

| ема      | Общий вопрос 🗸 |
|----------|----------------|
| ообщение |                |
|          |                |
|          | Отправить      |

Введите тему вопроса, выберите является ли вопрос общим или относится к одной из задач соревнования, введите текст сообщения и нажмите «Отправить».

После отправки сообщения в жюри оно будет выведено в нижней части страницы сообщений.

| Тема                                                              | Общий вопрос 🗸 |
|-------------------------------------------------------------------|----------------|
| Сообщение                                                         | 6              |
|                                                                   | Отправить      |
| 6 яне 2015, 19:42:40 Общий вопрос<br>Как пользоваться платформой? |                |
| омогите пожалийста разобрать cal                                  |                |

После того, как жюри обработает ваш вопрос, рядом с вопросом будет отображен ответ:

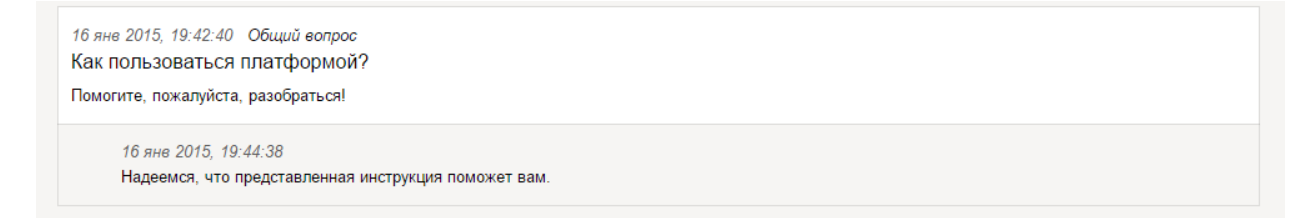

Кроме ответов на личные сообщения жюри может отправить общее уведомление. Они используются для того, чтобы внести комментарии в условия задач или оповестить всех участников о важной информации. Такие сообщения будут отображаться красным кружком в шапке соревнования:

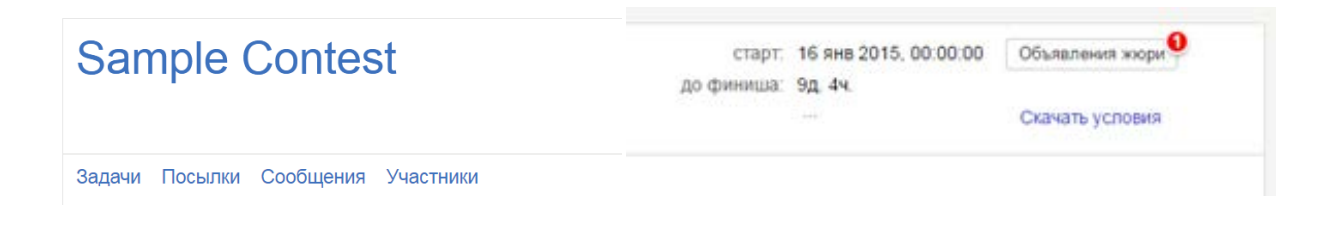

Чтобы просмотреть его нажмите на кнопку «Объявления жюри»:

| Sample Contest                     | старт. 1<br>до финиша: 9 | 16 янв 2015, 00:00:00<br>Эд. 4ч. |                                                | Объявления жори                                      |
|------------------------------------|--------------------------|----------------------------------|------------------------------------------------|------------------------------------------------------|
| Задачи Посылки Сообщения Участники |                          |                                  | Оповещение<br>Так будут отобр<br>организаторов | от жюри<br>закаться важные сообщения от<br>олимпиады |

### Возможные вердикты тестирующей системы

Тестирующая система отмечает каждую из посылок одним из следующих вердиктов:

| Сообщение                       | Кратко                          | Сообщается<br>ли номер<br>теста? | Значение вердикта                                                                                                    | Возможная причина                                                                                                    |
|---------------------------------|---------------------------------|----------------------------------|----------------------------------------------------------------------------------------------------|----------------------------------------------------------------------------------------------------|
| ОК                              | ОК                              | Нет                              | Решение полностью<br>зачтено                                                                                                    | Программа верно<br>работает на<br>соответствующем<br>наборе тестов                                                                          |
| Тесты из<br>условия<br>пройдены | Тесты из<br>условия<br>пройдены | Нет                              | Решение зачтено                                                                                                    | Программа верно<br>работает на наборе<br>тестов из условия                                                                                  |
| Compilation<br>error            | CE                              | Нет                              | Компиляция программы завершилась с ошибкой                                                                                             | <ol> <li>в программе<br/>допущена</li> <li>синтаксическая или</li> <li>семантическая ошибка</li> <li>неправильно указан<br/>язык</li> </ol> |
| Wrong<br>answer                 | WA                              | Дa                               | Ответ неверен                                                                                                    | <ol> <li>ошибка в программе</li> <li>неверный алгоритм</li> </ol>                                                                           |
| Presentation<br>error           | PE                              | Дa                               | Тестирующая система не<br>может проверить<br>выходные данные, так как<br>их формат не<br>соответствует описанному<br>в условиях задачи | <ol> <li>неверный формат<br/>вывода 2. программа<br/>не печатает результат</li> <li>лишний вывод</li> </ol>                                 |
| Time-limit                      | TL                              | Дa                               | Программа превысила                                                                                                    | 1. ошибка в программе                                                                                                    |

| Сообщение                | Кратко | Сообщается<br>ли номер<br>теста? | Значение вердикта                                               | Возможная причина                                                                                                    |
|--------------------------|--------|----------------------------------|-----------------------------------------------------------------|----------------------------------------------------------------------------------------------------|
| exceeded                 |        |                                  | установленный лимит<br>времени                                  | 2. неэффективное<br>решение                                                                                                    |
| Memory limit<br>exceeded | ML     | Дa                               | Программа превысила<br>установленный в условиях<br>лимит памяти | <ol> <li>ошибка в программе<br/>(например,</li> <li>бесконечная рекурсия)</li> <li>неэффективное<br/>решение</li> </ol>                                               |
| Run-time<br>error        | RT     | Да                               | Программа завершила<br>работу с ненулевым кодом<br>возврата     | <ol> <li>ошибка выполнения</li> <li>программа на С или</li> <li>С++ не завершается<br/>оператором return 0</li> <li>ненулевой код<br/>возврата указан явно</li> </ol> |